# **Deutsches Sprachdiplom**

## der Kultusministerkonferenz

Installationsanleitung OpenWebStart unter Windows 10

Online-Datenbank DSD Länderprojekte (DSD LP)

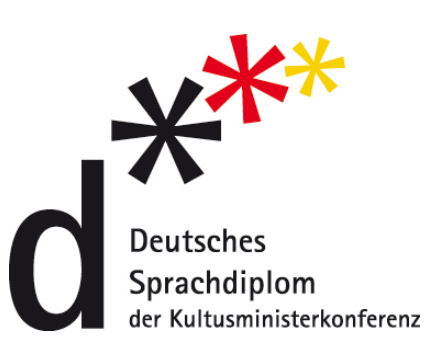

Bundesverwaltungsamt Der zentrale Dienstleister des Bundes

# **Deutsches Sprachdiplom**

## der Kultusministerkonferenz

### Online-Datenbank DSD Länderprojekte (DSD LP)

Installationsanleitung für die notwendige Komponente OpenWebStart

- Beschreibung der einzelnen Arbeitsschritte -

### Inhalt

| 1 Installat | ion OpenWebStart unter Windows 10        |    |
|-------------|------------------------------------------|----|
| 1.1 Inst    | allationspaket OpenWebStart empfangen    | 4  |
| 1.1.1       | Chrome                                   | 7  |
| 1.1.2       | Firefox                                  | 8  |
| 1.1.3       | Edge                                     | 10 |
| 1.2 Inst    | allationspaket OpenWebStart installieren | 11 |
| 1.2.1       | Einstellungen der Anwendung OpenWebstart | 11 |
| 1.2.2       | Installation beenden                     | 16 |
| 1.3 Kor     | ntrollzentrum von OpenWebstart           | 18 |
|             |                                          |    |

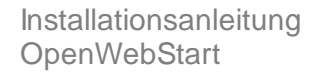

### Installation OpenWebStart unter Windows 10

<u>Wichtiger Hinweis</u>: Die Datenbank DSD LP ist eine Java-Anwendung, welche über die gesicherte Website <u>www.dsd-weltweit.de</u> gestartet werden kann. Um DSD LP öffnen zu können, muss auf Ihrem Rechner folgende Komponente installiert sein:

### OpenWebStart

Downloadlink: <a href="https://openwebstart.com/download/">https://openwebstart.com/download/</a>

In dieser Anleitung wird die Installation von OpenWebStart unter Windows 10 beschrieben.

Nach der Installation von OpenWebStart, kann die Anwendung über die Webseite <u>www.dsd-weltweit.de</u> unter dem Button **DSD Länderprojekte starten** ausgeführt werden.

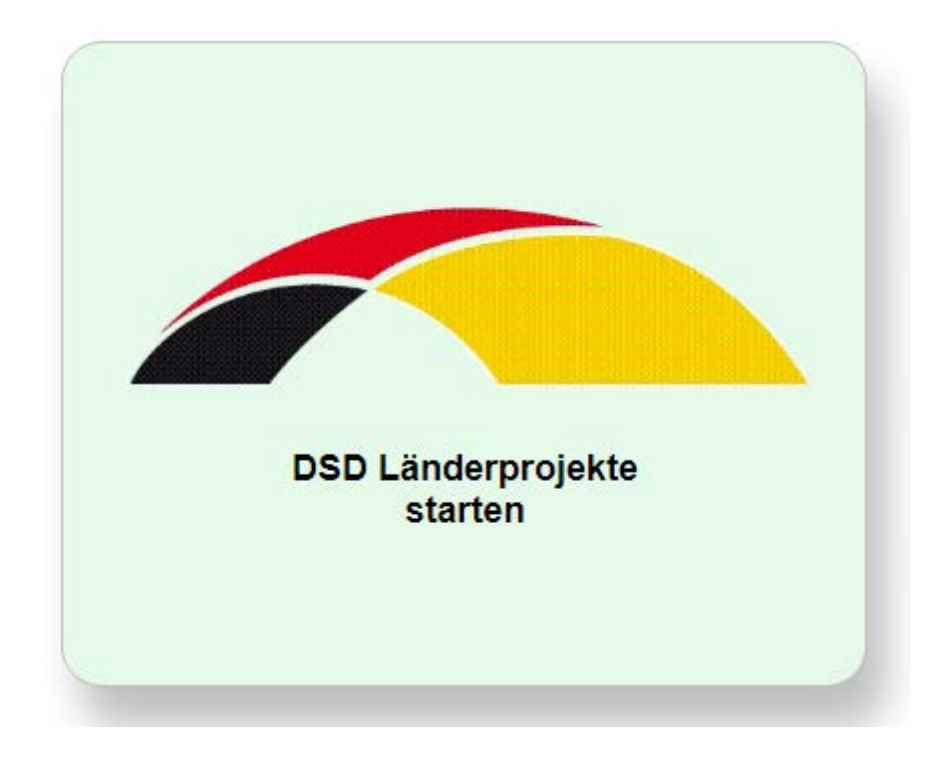

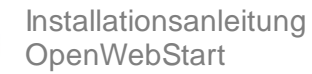

### 1.1 Installationspaket OpenWebStart empfangen

OpenWebStart ist eine kostenlose Anwendung zum Starten und Verwalten von JNLP (Java Network Launch Protocol) basierten Java-Anwendungen wie DSD LP.

Die aktuelle Version<sup>1</sup> der OpenWebStart-Webseite der Karakun AG kann unter der URL-Adresse

https://openwebstart.com/download/

gefunden und heruntergeladen werden.

<sup>&</sup>lt;sup>1</sup> Zum Zeitpunkt der Erstellung des Dokuments ist die aktuellste und stabilste Version von Openwebstart 1.5.0

### **Open**WebStart

### **Downloads**

OpenWebStart is available for macOS, Windows and Linux. The recommended minimum system requirements of OpenWebStart itself are:

- 2 GHz dual core processor
- 1 GB RAM (system memory)
- 200 MB of hard-drive space (for the OpenWebStart core installation)

In addition to that, memory and hard-drive space consumption are mainly influenced by the number of JVMs downloaded and the JNLP applications installed and cached on your system.

| <b>Windows</b>                                                                                                    | 🗯 macOS                                                                                                    |                                                                                                    | 🖒 Linux                                          |           |
|----------------------------------------------------------------------------------------------------|----------------------------------------------------------------------------------------------------|----------------------------------------------------------------------------------------------------|--------------------------------------------------|-----------|
| Compatibility:<br>Windows 10 or higher (*)                                                                                                    | Compatibility:<br>macOS 10.15 (Cata                                                                                   | ilina) or higher (*)                                                                                                    | Compatibility:<br>Ubuntu 18.04 LTS or higher (*) |           |
| OpenWebStart_windows-x64_1_                                                                                                    | 5_0.exe OpenWebStart_m                                                                                                | acos_1_5_0.dmg                                                                                                    | OpenWebStart_linux_1_5_0.deb                     |           |
| OpenWebStart_windows-x32_1_                                                                                                    | S_0.exe                                                                                                    |                                                                                                    |                                                  |           |
|                                                                                                    | ▲ (*) Other OS versions and configu                                                                                   | urations may work but have n                                                                                                    | ot been tested.                                  |           |
|                                                                                                    |                                                                                                    |                                                                                                    |                                                  |           |
| r more info about the latest imp                                                                                                    | rovements, please read the <mark>release not</mark> e                                                                 | es, For more information abo                                                                                                    | ut the installation and configuration, plea      | se review |
|                                                                                                    | bStart Support Forum.                                                                                                 |                                                                                                    |                                                  |           |
| e user guide or visit the OpenWe                                                                                                    |                                                                                                    |                                                                                                    |                                                  |           |
| e user guide or visit the Openwe                                                                                                    | ? FAQ                                                                                                    | L SUPPORT FO                                                                                                    | RUM                                              |           |
| USER GUIDE                                                                                                    | <b>?</b> FAQ                                                                                                    | L SUPPORT FO                                                                                                    | RUM                                              |           |
| USER GUIDE                                                                                                    | <b>?</b> FAQ                                                                                                    | 🔝 SUPPORT FO                                                                                                    | )RUM                                             |           |
| USER GUIDE                                                                                                    | ? FAQ                                                                                                    | L SUPPORT FO                                                                                                    | IRUM                                             |           |
| USER GUIDE     USER GUIDE                                                                                                    | <b>?</b> FAQ                                                                                                    | L SUPPORT FO                                                                                                    | DRUM                                             |           |
| USER GUIDE<br>USER GUIDE<br>tay informed<br>ant to learn more and stay up-to-                                                                                                    | ? FAQ                                                                                                    | L SUPPORT For a support of the support of the su | DRUM                                             |           |
| USER GUIDE<br>USER GUIDE<br>tay informed<br>ant to learn more and stay up-to-                                                                                                    | ? FAQ                                                                                                    | <b>R</b> SUPPORT For                                                                                                    | DRUM                                             |           |
| USER GUIDE<br>USER GUIDE<br>tay informed<br>ant to learn more and stay up-to-<br>2. NEWSLETTER                                                                                                    | ? FAQ                                                                                                    | Image: support f           nailing list.                                                                                                    | DRUM                                             |           |
| USER GUIDE<br>tay informed<br>ant to learn more and stay up-to-<br>NEWSLETTER                                                                                                    | ? FAQ                                                                                                    | L SUPPORT F                                                                                                    | DRUM                                             |           |
| USER GUIDE USER GUIDE tay informed ant to learn more and stay up-to-                                                                                                    | ? FAQ                                                                                                    | <b>R</b> SUPPORT Fo                                                                                                    | DRUM                                             |           |
| USER GUIDE USER GUIDE | ? FAQ<br>-date with the project? Sign up to our m<br>Get in touch                                                     | About OWS                                                                                                    | OpenWebStart is                                  | a         |
| USER GUIDE USER GUIDE USER GUIDE USER GUIDE USER GUIDE USER GUIDE NEWSLETTER USER SUBJECTION USER GUIDE                                                                                                    | ? FAQ<br>-date with the project? Sign up to our m<br>Get in touch<br>Subscribe to our newsletter                      | About OWS                                                                                                    | OpenWebStart is<br>product of                    | a         |
| USER GUIDE<br>USER GUIDE<br>tay informed<br>ant to learn more and stay up-to-<br>L• NEWSLETTER<br>bout this website<br>About us<br>Privacy Policy                                                                                                    | ? FAQ<br>-date with the project? Sign up to our m<br>Get in touch<br>Subscribe to our newsletter<br>Write us an email | About OWS<br>Sponsors<br>Testimonials                                                                                                    | OpenWebStart is product of                       | a<br>KUN  |

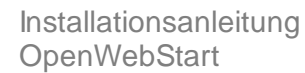

Im rot markierten Bereich kann für das jeweilige Betriebssystem<sup>2</sup> für die Arbeitsplatz-Umgebung (Windows, mcOs oder Linux) die entsprechende Version ausgewählt werden:

| 🗮 Windows                                  | 🗯 macOS                                                | 💮 Linux                                          |
|--------------------------------------------|--------------------------------------------------------|--------------------------------------------------|
| Compatibility:<br>Windows 10 or higher (*) | Compatibility:<br>macOS 10.15 (Catalina) or higher (*) | Compatibility:<br>Ubuntu 18.04 LTS or higher (*) |
| OpenWebStart_windows-x64_1_5_0.exe         | OpenWebStart_macos_1_5_0.dmg                           | OpenWebStart_linux_1_5_0.deb                     |
| OpenWebStart_windows-x32_1_5_0.exe         |                                                        |                                                  |

(für Windows-Umgebungen: Ob der Client-Rechner die 32-bit-Version oder 64-bit-Version benötigt, kann im Betriebssystem-Menü unter "Systemsteuerung /System / Systemtyp" ermittelt werden)

<sup>&</sup>lt;sup>2</sup> Standard im BVA: Betriebssystem Windows

### 1.1.1 <u>Chrome</u>

Bei der Nutzung des Browsers Chrome öffnet sich nach der Auswahl des Installationspaketes links unten eine Leiste mit dem Fortschritt des Herunterladens der Datei"OpenWebStart\_windows-x64\_1\_5\_0.exe":

| ← → C ① (▲ http://www.iii.acs//iii.acs//ii.acs//ii.acs//ii. | ps://openwebstart.com/download/                                                                                                    |                                                                                                    |                                                                                  | 🕸 🏝 🤼 Aktualiseren : |
|----------------------------------------------------------------------------------------------------|----------------------------------------------------------------------------------------------------|----------------------------------------------------------------------------------------------------|----------------------------------------------------------------------------------|----------------------|
|                                                                                                    | OpenWebStart                                                                                                    | Start Details                                                                                                    | Download Support Testimonials O                                                  |                      |
|                                                                                                    | OpenWebStart is available for macOS, Windows                                                                                                    | and Linux. The recommended minimum system req                                                                                                    | uirements of OpenWebStart itself are:                                            |                      |
|                                                                                                    | - 2 GHz dual core processor                                                                                                    |                                                                                                    |                                                                                  |                      |
|                                                                                                    | <ul> <li>1 GB RAM (system memory)</li> </ul>                                                                                                    |                                                                                                    |                                                                                  |                      |
|                                                                                                    | <ul> <li>200 MB of hard-drive space (for the OpenWe</li> </ul>                                                                                    | ebStart core installation)                                                                                                    |                                                                                  |                      |
|                                                                                                    |                                                                                                    |                                                                                                    |                                                                                  |                      |
|                                                                                                    | Latest stable release: 1                                                                                                    | 1.5.0                                                                                                    | 6 time                                                                           |                      |
|                                                                                                    | Latest stable release: 1                                                                                                    | 1.5.0                                                                                                    | 🕂 Linux                                                                          |                      |
|                                                                                                    | Latest stable release: 1                                                                                                    | t.5.0<br>time macOS<br>Compatibility:<br>macOS 1015 (Catalina) or higher (*)                                                                                  | Compatibility.<br>Ubuntu 18.04 LTS or higher (*)                                 |                      |
|                                                                                                    | Latest stable release: 1<br>Windows Compatibility: Windows 10 or higher (*) OpenWebStart_windows:x66-3_5_0.exe                                    | 1.5.0<br>macOS<br>Compatibility:<br>macOS 1015 (Catalina) or higher (*)<br>OpenWebStart_macos 1_5.0.dmg                                                       | Compatibility:<br>Ubuntu 1806 (TS or higher (*)<br>OpenWebStart_Uinux 1.5.0.deb  |                      |
|                                                                                                    | Latest stable release: 1<br>Windows Compatibility: Windows 10 or higher (*) OpenWebStart_windows-x32_1_5_0.exe OpenWebStart_windows-x32_1_5_0.exe | 1.5.0<br>macOS<br>Compatibility:<br>macOS 1015 (Catalina) or higher (*)<br>OpenWebStart_macos_1_5_0.dmg                                                       | Compatibility:<br>Ubuntu 18.06 LTS or higher (*)<br>OpenWebStart_linux 1_5_0.deb |                      |
|                                                                                                    | Latest stable release: 1<br>Windows Compatibility: Windows 10 or higher (*) OpenWebStart_windows+x32_1_5_0.exe OpenWebStart_windows+x32_1_5_0.exe | 1.5.0<br>macOS<br>Compatibility:<br>macOS 1015 (Catalina) or higher (*)<br>OpenWebStart_macos_1_5_0.dmg<br>er OS versions and configurations may work but hav | Compatibility.<br>Ubuntu 18.06 LTS or higher (*)<br>OpenWebStart_linux,1_5_0.deb |                      |

Der Speicherort der Datei sollte standardmäßig im Verzeichnis "C:\Benutzer\<*username*>\Downloads\" erfolgen.

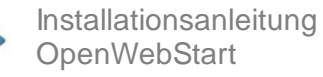

### 1.1.2 <u>Firefox</u>

Bei der Nutzung des Browsers Firefox öffnet sich nach der Auswahl des Installationspaketes ein separates Fenster, um die Datei "OpenWebStart\_windowsx64\_1\_5\_0.exe" zu speichern:

| Downkad - openwebstart.com × | <i>#</i>                                                                                               |                                                                                                    |                                                                                                    |     |
|------------------------------|----------------------------------------------------------------------------------------------------|----------------------------------------------------------------------------------------------------|----------------------------------------------------------------------------------------------------|-----|
| <- → ♂ @                     | C A https://openwebstart.com/download/                                                                 |                                                                                                    |                                                                                                    | ⊚ = |
|                              | OpenWebStart                                                                                           | Start Details                                                                                                    | Download Support Testimoniais O                                                                                                    | Î   |
|                              | Downloads                                                                                              | nd Linux. The recommendation of the second second second second second second second second second second second                                                                                                    | tion of a sector of a sector o |     |
|                              | 2 GHz dual core processor     1 GB RAM (system memory)     200 MB of hard-drive space (for the OpenWeb | Semiolani (Japoni Seti (Thorn<br>Semiolani (Japoni Seti (Thorn<br>))<br>Semiolani (Japoni Seti (Thorn<br>))<br>Semiolani (Japoni Seti (Seti (Seti<br>Seti Seti (Seti Seti<br>Seti Seti Seti Seti<br>Start core Installation<br>Modem Seties Genome | ALL SAME<br>ALL SAME<br>worker.com                                                                                                    |     |
|                              | In addition to that, memory and hard-drive space installed and cached on your system.                  | e consumption are maintenant of the second second second second second second second second second second second                                                                                                    | JNLP applications                                                                                                    |     |
|                              | Latest stable release: 1                                                                               | .5.0                                                                                                    |                                                                                                    |     |
|                              | # Windows                                                                                              | 🗯 macOS                                                                                                    | 🖞 Linux                                                                                                    |     |
|                              | Compatibility:<br>Windows 10 or higher (*)                                                             | Compatibility:<br>macOS 1015 (Catalina) or higher (*)                                                                                                    | Compatibility:<br>Ubuntu 18.04 US or higher (*)                                                                                                    |     |
|                              | OpenWebStart_windows-x64_1_5_0.exe                                                                     | OpenWebStart_macos_1_5_0.dmg                                                                                                    | OpenWebStart_Ilnux_1_5_0.deb                                                                                                    |     |
| https://openwebstart.com/    | OpenWebStart, windows-x32 1 5, 0.exe                                                                   |                                                                                                    |                                                                                                    |     |

Nach dem Betätigen der Schaltfläche "Datei speichern" erfolgt die Anzeige eines weiteren Dialogs, in dem der Anwender den Speicherort der Datei festlegen kann:

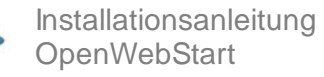

| 👏 Bitte geben Sie den Dateinamen an, unter dem o                                                                                   | lie Datei gespeichert werden soll                                                                                                    |                  |                     | ×             |
|----------------------------------------------------------------------------------------------------|----------------------------------------------------------------------------------------------------|------------------|---------------------|---------------|
|                                                                                                    | Downloads 👻                                                                                                    |                  | 🕶 🛐 🛛 Downloads dur | rchsuchen 🛛 😰 |
| Organisieren 🔻 Neuer Ordner                                                                                                    |                                                                                                    |                  |                     | := 🕶 🔞        |
| Favoriten                                                                                                    | Name ^                                                                                                    | Änderungsdatum   | Тур                 | Größe         |
| Desktop<br>Downloads<br>Zuletzt besucht                                                                                            | Image: Second state of the second state of the second s | 22.12.2021 12:09 | Anwendung           | 53.543 KB     |
| <ul> <li>⇒ Bibliotheken</li> <li>➡ Bilder</li> <li>➡ Dokumente</li> <li>→ Musik</li> <li>➡ Subversion</li> <li>➡ Videos</li> </ul> |                                                                                                    |                  |                     |               |
| E Computer<br>Lokaler Datenträger (C:)                                                                                             |                                                                                                    |                  |                     |               |
| Dateiname: DpenWebStart_windows-x64_1<br>Dateityp: exe File (*,exe)                                                                | 5.0.exe                                                                                                    |                  |                     |               |
| <ul> <li>Ordner ausblenden</li> </ul>                                                                                              |                                                                                                    |                  | Speichern           | Abbrechen     |

Der Dialog sollte standardmäßig den Speicherort

"C:\Benutzer\<username>\Downloads\" für die Datei anbieten. Der Speicherort für die Installationsdatei von Openwebstart ist aber durch den Anwender frei wählbar.

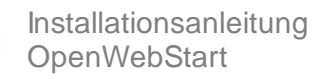

### 1.1.3 <u>Edge</u>

Bei der Nutzung des Browsers Edge öffnet sich nach der Auswahl des Installationspaketes rechts oben ein kleiner Dialog mit einer Anzeigenleiste über den Fortschritt des Herunterladens der Datei"OpenWebStart\_windows-x64\_1\_5\_0.exe":

| C 🙆 https://openwebstan | .com/download/                                                                           |                                                    | Downloa                                     | ය එ ම 😣<br>ස – පල එ           |
|-------------------------|------------------------------------------------------------------------------------------|----------------------------------------------------|---------------------------------------------|-------------------------------|
|                         | <b>Open</b> WebStart                                                                     |                                                    | Download Support Testim nials               | NebStart mindows w64.1.5 Dave |
|                         |                                                                                          |                                                    | Mehran                                      | eigen.                        |
|                         | Downloads                                                                                |                                                    |                                             |                               |
|                         | OpenWebStart is available for marOS. Windows a                                           | nd Linux. The recommended minimum system require   | ments of OnenWebStart itself are-           |                               |
|                         | 2 Gill duri com menerer                                                                  |                                                    |                                             |                               |
|                         | <ul> <li>2 GHZ dual core processor</li> <li>1 GB RAM (system memory)</li> </ul>          |                                                    |                                             |                               |
|                         | 200 MB of hard-drive space (for the OpenWeb                                              | Start core installation)                           |                                             |                               |
|                         | In addition to that, memory and hard-drive space<br>installed and cached on your system. | consumption are mainly influenced by the number of | [ JVMs downloaded and the JNLP applications |                               |
|                         | uindows                                                                                  | 🗯 macOS                                            | 🗘 Linux                                     |                               |
|                         | Compatibility:                                                                           | Compatibility:                                     | Compatibility:                              |                               |
|                         | Windows 10 or higher (*)                                                                 | macOS 10.15 (Catalina) or higher (*)               | Ubuntu 18.04 (I'S or higher (*)             |                               |
|                         | OpenWebStart_windows-x64_1_5_0.exe<br>OpenWebStart_windows-x32_1_5_0.exe                 | OpenWebStart_macos_1_5_0.dmg                       | OpenWebStart_linux_1_5_0.deb                |                               |
|                         |                                                                                          | -                                                  | o X                                         |                               |
|                         | τ <sub>ο</sub>                                                                           | ć 🖻 🕑                                              | • …                                         |                               |
| ownloads                |                                                                                          |                                                    | A                                           |                               |
| OpenWebS                | tart_windows-x64_1_5_0.                                                                  | exe                                                |                                             |                               |
| 0 B/s - 52,3 N          | 1B von 52,3 MB                                                                           |                                                    |                                             |                               |
|                         |                                                                                          |                                                    |                                             |                               |

Nach Abschluss des Herunterladens bietet der kleine Dialog den Punkt "Datei öffnen" an. Dadurch kann das Installationspaket gestartet werden und die Installation von OpenWebStart beginnt.

### 1.2 Installationspaket OpenWebStart installieren

#### 1.2.1 Einstellungen der Anwendung OpenWebstart

Durch das Ausführen der Installationsdatei "OpenWebStart\_windows-x64\_1\_5\_0.exe" wird die Installation gestartet.

| Datei öffr                                            | Datei öffnen - Sicherheitswarnung 🛛 🛛 🗙                                        |                                                                                                    |  |  |
|-------------------------------------------------------|--------------------------------------------------------------------------------|----------------------------------------------------------------------------------------------------|--|--|
| Möchten Sie diese Datei ausführen?                    |                                                                                |                                                                                                    |  |  |
|                                                       | Name:oads\OpenWebStart_windows-x64_1_5_0.exe<br>Herausgeber: <u>Karakun AG</u> |                                                                                                    |  |  |
|                                                       | Тур:                                                                           | Anwendung                                                                                                    |  |  |
|                                                       | Von:                                                                           | C:\Users\zimmermannth\Downloads\OpenWeb                                                                                                    |  |  |
|                                                       |                                                                                | Ausführen Abbrechen                                                                                                    |  |  |
| Vor dem Öff <u>n</u> en dieser Datei immer bestätigen |                                                                                |                                                                                                    |  |  |
| ٢                                                     | Dateien aus de<br>kann eventuell<br>Software von H<br><u>Risiko besteht?</u>   | m Internet können nützlich sein, aber dieser Dateityp<br>auf dem Computer Schaden anrichten. Führen Sie nur<br>Ierausgebern aus, denen Sie vertrauen. <u>Welches</u> |  |  |

Nach der Ausführung der Datei startet der Assistent die Installation.

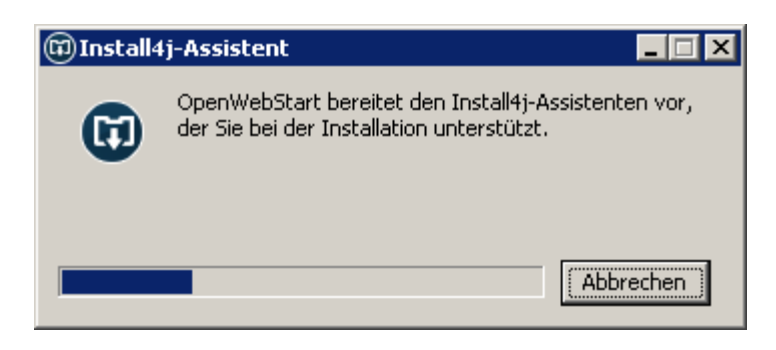

Mit der Schaltfläche "Weiter" führt der Installations-Assistent den Anwender durch die Installation von OpenWebStart<sup>3</sup>:

<sup>&</sup>lt;sup>3</sup> Zur Erleichterung des späteren Wartung ist der vorgegebene Standard bei der Installation zu übernehmen

| 🗊 Setup - OpenWebStart 1.5.0                                                                                                    |
|----------------------------------------------------------------------------------------------------|
| Willkommen zum OpenWebStart Setup-Assistenten                                                                                                  |
| Der Setup-Assistent wird OpenWebStart auf Ihren Computer installieren. Sie werden dabei<br>Schritt für Schritt durch die Installation geführt. |
| Klicken Sie auf "Weiter" um fortzufahren oder auf "Abbrechen" um den Assistenten zu<br>verlassen.                                              |
|                                                                                                    |
|                                                                                                    |
|                                                                                                    |
| install4j                                                                                                    |
| Weiter > Abbrechen                                                                                                    |

Mit der Schaltfläche "Abbrechen" könnte die Weiterführung der Installation an dieser Stelle auch abgebrochen werden.

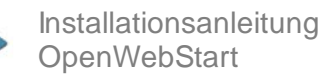

| 6    | Setup - OpenWebStart 1.5.0                                                                                                    |
|------|----------------------------------------------------------------------------------------------------|
|      | Lizenzvereinbarung<br>Lesen Sie bitte folgende, wichtige Informationen bevor Sie fortfahren.                                                                                                    |
|      | Lesen Sie bitte die folgenden Lizenzvereinbarungen. Benutzen Sie bei Bedarf die Bildlaufleiste<br>oder drücken Sie die "Bild Ab"-Taste.                                                                                                    |
|      | GNU General Public License, version 2,<br>with the Classpath Exception                                                                                                    |
|      | GNU GENERAL PUBLIC LICENSE<br>Version 2, June 1991                                                                                                    |
|      | Copyright (C) 1989, 1991 Free Software Foundation, Inc.,<br>51 Franklin Street, Fifth Floor, Boston, MA 02110-1301 USA<br>Everyone is permitted to copy and distribute verbatim copies<br>of this license document, but changing it is not allowed. |
| l    | <ul> <li>Ich akzeptiere die Vereinbarung</li> <li>Ich lehne die Vereinbarung ab</li> </ul>                                                                                                    |
| inst | < Zurück Weiter > Abbrechen                                                                                                    |

Um die Installation mit der Schaltfläche "Weiter" fortzuführen, müssen Sie die die Vereinbarungen akzeptieren.

| 🕼 Setup - OpenWebStart 1.5.0                                                                                                    | ×     |
|----------------------------------------------------------------------------------------------------|-------|
| Bitte wählen Sie einen Installationsmodus         Der Modus bestimmt welche Privilegien benötigt werden                                                                                                    |       |
| OpenWebStart kann entweder nur für den aktuellen Benutzer oder für alle Benutzer des<br>Computers installiert werden.<br>Um für alle Benutzer zu installieren benötigen Sie Administratoren Rechte.<br>© Nur für den aktuellen Benutzer (Standard)<br>© Für alle Benutzer (benötigt Administratoren Rechte) |       |
|                                                                                                    |       |
| install4j Abbrecher                                                                                                    | · _ ] |

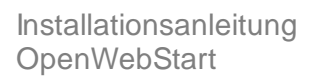

Die Installation kann nur durch den Benutzer erfolgen, da so sichergestellt ist, dass alle Rechte für die Installation vorhanden sind. Diese Einstellung entspricht auch der Standardeinstellung.

| 🗊 Setup - OpenWebStart 1.5.0                                                                                                    |
|----------------------------------------------------------------------------------------------------|
| Ziel-Ordner wählen     Image: Comparison of the solid openWebStart installiert werden?                                                                                                    |
| Bitte geben Sie an, in welchen Ordner Sie OpenWebStart installieren wollen, und klicken Sie<br>danach auf "Weiter".                                                                         |
| C:\Users\ <username>\AppData\Local\Programs\OpenWebStart       Durchsuchen         Erforderlicher Plattenplatz:       123 MB         Freier Plattenplatz:       124 GB         2</username> |
| nstall4j<br>Weiter > Abbrechen                                                                                                    |

Der Zielordner der Installation

"C:\Users\<*username*>\AppData\Programs\IOpenWebstart\" kann übernommen werden.

Voraussetzung für die Installation ist, dass der freie Plattenplatz größer als der erforderliche Plattenplatz von 123 MB ist.

1

Damit später die Webstart-Anwendung mit der Endung \*.jnlp bei der Ausführung automatisch startet, muss den Verknüpfungen von Dateien mit der Endung .jnlp und .jnlpx mit der Schaltfläche "Weiter" zugestimmt werden.

| 🗊 Setup - OpenWebStart 1.5.0                                                                    |                                 |                     |              |
|-------------------------------------------------------------------------------------------------|---------------------------------|---------------------|--------------|
| Dateiverknüpfungen auswählen<br>Welche Dateiverknüpfungen sollen erstellt w                     | verden?                         |                     | A            |
| Wählen Sie die zu erstellenden Dateiverknüpf<br>Sie nicht erstellen möchten. Klicken Sie danach | ungen, Löschen<br>n auf Weiter, | Sie die Dateiverknü | pfungen, die |
| <ul><li>The default JNLP mimetype (*.jnlp)</li><li>A custom JNLPX mimetype (*.jnlpx)</li></ul>  |                                 |                     |              |
|                                                                                                 |                                 |                     |              |
|                                                                                                 |                                 |                     |              |
|                                                                                                 |                                 |                     |              |
| instali4j                                                                                       | < 7urück                        | Weiter >            | Abbrechen    |
|                                                                                                 |                                 |                     |              |

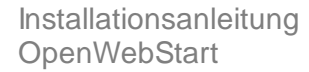

### 1.2.2 Installation beenden

Die Installation wird durchgeführt.

| 🛱 Setup - OpenWebStart 1.5.0                                                               |          |
|--------------------------------------------------------------------------------------------|----------|
| Installiere<br>Warten Sie bitte, während OpenWebStart auf Ihrem Computer installiert wird. | A        |
| Dateien werden ausgepackt<br>.install4j\OpenWebStart Update.exe                            |          |
|                                                                                            |          |
|                                                                                            |          |
|                                                                                            |          |
|                                                                                            |          |
| install4j                                                                                  | bbrechen |

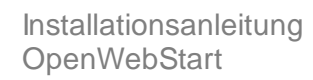

| 🗊 Setup - OpenWebStart 1.5.0                                                                                                    |
|----------------------------------------------------------------------------------------------------|
| Beenden des OpenWebStart Setup-Assistenten                                                                                                    |
| Setup hat die Installation von OpenWebStart auf Ihren Computer abgeschlossen. Die<br>Anwendung kann über die installierten Programm-Verknüpfungen gestartet werden. |
| Klicken Sie auf "Fertigstellen", um das Setup zu beenden.                                                                                                    |
|                                                                                                    |
|                                                                                                    |
|                                                                                                    |
|                                                                                                    |
| ioctalidi                                                                                                    |
| Fertigstellen                                                                                                    |

Mit der Schaltfläche "Fertigstellen" wird die Installation endgültig fertiggestellt.

### 1.3 Kontrollzentrum von OpenWebstart

Mit der Installation von OpenWebStart steht dem Benutzer die neue Anwendung "OpenWebstart Settings" zur Verfügung:

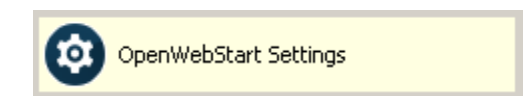

Durch das Wegfallen von Java Webstart sind auch die Einstellmöglichkeiten für Webstart im Java-Kontrollzentrum weggefallen. Die Anwendung "OpenWebStart Settings" ersetzt nun diese Funktion:

| 🛃 OpenWebStart 1.5.0                                         | ×                                                                                                    |
|--------------------------------------------------------------|----------------------------------------------------------------------------------------------------|
| OpenWebS                                                     | tart                                                                                                    |
|                                                              |                                                                                                    |
| Info zu OpenWebStart                                         | Open Webstart 1.5.0                                                                                                    |
| Zwischenspeicher<br>Zertifikate<br>Logging<br>Proxy Settings | OpenWebStart is an open source reimplementation of the Java Web Start technology. It provides the most commonly used features of Java Web Start and the JNLP standard, so that your customers can confinue using applications based on Java Web Start and JNLP without any change.                                                                                                    |
| Remote Debugging<br>Desktopintegration                       | OpenWebStart would not be possible without the support of our sponsors.                                                                                                    |
| Sicherheit<br>Server Whitelist<br>Updates                    | Karakun As     Anstak für Kommunale Datenverarbeitung in Bayern (AKDB)     Burkhafter Holding As     Dachter As     Dachter As     Datinter As     Informatika Bancaria Trenkina sri     UM Versicherung     Installij                                                                                                    |
|                                                              | Open source repositories                                                                                                    |
|                                                              | OpenWebStart is an open source project. The internal workings of OpenWebStart are based on IcedTea-Web. Thus the sources are split in two open source repositories:                                                                                                    |
|                                                              | The IcedTea-Web repository     The OpenWebStart repository                                                                                                    |
|                                                              | Some of the sources for the native build of OpenWebStart are not provided in the open. While we would love to have OpenWebStart 100% open source, we need to sign the native builds and therefore we have a private repository that contains the private keys for signing and the build file for the native builds.                                                                                                    |
|                                                              | Disclaimer                                                                                                    |
|                                                              | The OpenWebStart software is an Open Source Software developed by Karakun AG for use under "GNU General Public License version 2 with the Classpath Exception" license. This software is provided by<br>Karakun AG on "As Is, Where Is" basis without any kind of warranky or guarantee, either expressed or implied. The software is to be used at user's own discretion and risk.<br>The OpenWebStart software uses third-party softwares and provides links to download and execute third-party softwares. Karakun AG does not provide any kind of warranty or guarantee, expressed or<br>implied, for any of the third-party softwares it uses or provides links to download.<br>Karakun AG win not be responsible for any loss; costs, or damages incurred due to your access to or use of third-party content, products, or services.<br>No advice or information, whether or al or written, obtained by you from Karakun AG or from Karakun AG's website shall create any warranty for the software. |
|                                                              | License                                                                                                    |
|                                                              | GNU General Public License, version 2, with the Classpath Exception                                                                                                    |
|                                                              | GNU GENERAL PUBLIC LICENSE<br>Version 2, June 1991                                                                                                    |
|                                                              | Copyright (C) 1989, 1991 Free Software Foundation, Inc.,<br>S1 Frankin Street, Fifth Floor, Boston, MA 02110-1301 USA<br>Everyone is permitted to copy and distribute verytain copies                                                                                                    |
|                                                              | OK Anwenden Abbrechen                                                                                                    |

Im Normalfall sind dort vom Anwender keine Einstellungen mehr vorzunehmen und dieses Kapitel hat vorwiegend informativen Charakter.

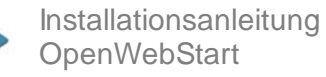